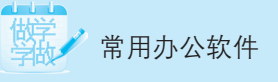

抉

# Windows XP的基本 操作

## ⑦你知道吗?

Windows XP是微软公司2001年10月份发布的一款视窗操作系统,XP的含义是 Experience,简单地说,Windows XP的目标就是简化PC体验。

市场研究公司Softchoice近期的一项调查显示,在所有的电脑中,仍有近50%的电脑在运行Windows XP系统,仅凭这一点,就足以说明Windows XP取得了空前的成功,目前仍受到全球个人计算机和企业计算机用户的青睐与选用。

in i

## 学习目标

- ▶ 掌握启动 Windows XP的方法
- ▶ 认识Windows XP的桌面
- ▶ 掌握Windows XP窗口的操作
- > 使用菜单命令
- > 运行应用程序
- > 认识对话框
- ▶ 输入法的设置
- ▶ 注销用户
- ▶ 退出系统

## 项目任务1-1 启动 Windows XP

小明是某公司新入职的员工,同时他也是一个计算机菜鸟,他在启动Windows XP时总是 先打开主机箱电源开关,然后再打开显示器电源开关,他的操作是否正确?

正确完成Windows XP系统的安装后,默认情况下,每次开机后自动启动Windows XP。 在开机之前,首先要确保连接计算机的电源和数据线已经接通,打开显示器电源开关,电源指 示灯变亮后,再打开主机箱电源开关就开始启动计算机。

如果在Windows XP中只有一个用户账号,并且没有设置密码,则Windows XP通过欢迎 界面后直接进入Windows XP的桌面。如果账号设置了密码,则在启动Windows XP之后,会进 入Windows XP的登录界面,在界面中输入密码即可登录。

Windows XP支持多用户,在Windows XP中可以创建多个用户账号。如果在同一台计算机上建有多个用户账号,在启动Windows XP之后,就进入了Windows XP的登录界面,如图1-1所示,在登录界面用户选择某个预先设置好的用户图片,输入密码(如果有的话),即

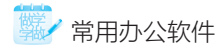

可登录,并享有相应的权限。

| 要开始,          | useat<br>Windows ゆ<br>请单击您的用户名 | wangshuai<br>Imaga kaoshulin            |  |
|---------------|--------------------------------|-----------------------------------------|--|
| <br>(回) 关闭计算机 |                                | 登录后,您可以添加或更成帐户。请转到"控制面板",<br>开单击"用户帐户"。 |  |

图1-1 Windows XP的登录界面

### 教你一招

在启动Windows XP时,如果先按住"Shift"键,然后再启动计算机主机,这时系统将跳过启动组及 注册表中的自动运行程序项,快速启动计算机。

### 巩固练习

1. 在登录Windows XP时用户设置密码和没有设置密码有哪些不同?

2. 在登录Windows XP时多账号和单账号有哪些区别?

## 项目任务1-2 认识Windows XP的桌面

### 探索时间

小明计算机上的操作系统是Windows XP, 在桌面上没有"我的电脑"和"我的文档"两个图标,由于小明习惯从桌面进入"我的电脑"和"我的文档"窗口,他如何操作才能在桌面上显示"我的电脑"和"我的文档"两个图标呢?

### 🔅 动手做1 设置桌面风格

用户第一次启动Windows XP时进入如图1-2所示的桌面,如果使用过原来版本Windows 的用户可以发现,以前存在于桌面上的快捷方式如"我的电脑"、"我的文档"、"网上邻居"、"Internet Explorer"等常见图标不见了,整个桌面上只有"回收站"一个快捷方式。

"我的电脑"、"我的文档"、"网上邻居"、"Internet Explorer"等常见图标被合并 到开始菜单中。这正是Windows XP的全新桌面风格,这种风格的桌面需要用户每次进行常规 的操作时都需要通过开始菜单来完成。 为了方便操作,用户可以将这些常用的系统图标显示在桌面上,具体步骤如下: Step 01 在桌面上单击鼠标右键,在打开的快捷菜单中选择"属性"命令,打开"显示属性"对话框,单击"桌面"选项卡,如图1-3所示。

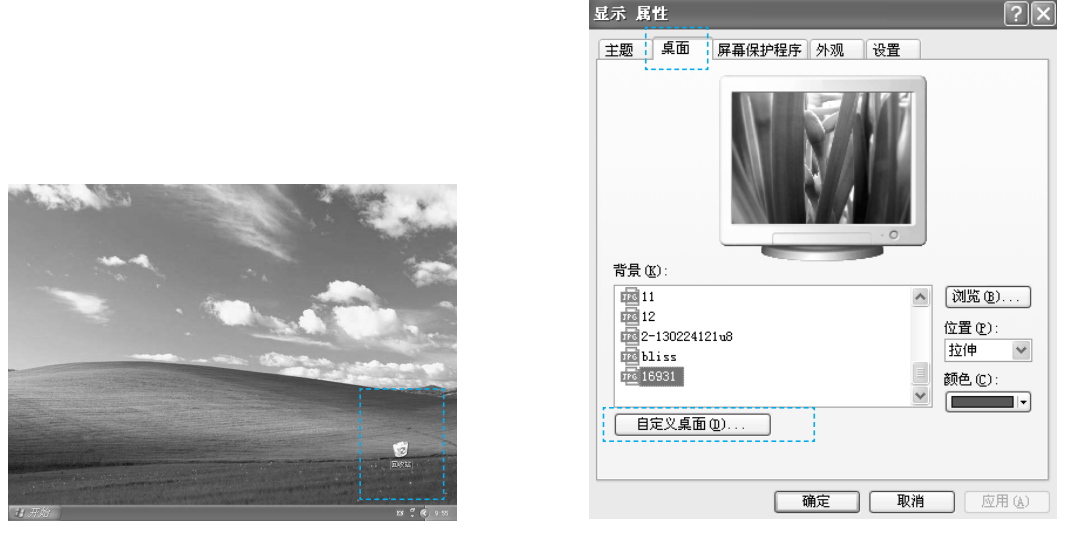

图1-2 初次启动Windows XP的界面

图1-3 "桌面"选项卡

Step 02 在对话框中单击"自定义桌面"按钮打开"桌面项目"对话框,单击"常规"选项卡,如图1-4所示。

Step 03 在"桌面图标"区域选中要在桌面上以图标的方式显示的常规任务复选框。

Step 14 单击"确定"按钮,此时在桌面上将显示出选中选项的图标,如图1-5所示。

| 桌面项目                                                                 |                                                                  |
|----------------------------------------------------------------------|------------------------------------------------------------------|
| 常規 Teb<br>東面影響<br>「最近弦唱 ①」 「同上部署 ④<br>「現的电脑 ④」 「Internet Explorer ①」 |                                                                  |
|                                                                      |                                                                  |
| ☑ 毎 60 天运行桌面清理向导 ⑪<br>現在清理桌面 ©<br>确定 取消                              | <b>3 开始</b> € € 6 β " C Haber Hole H.<br>● C β " C Haber Hole H. |

图1-4 "桌面项目"对话框

图1-5 自定义桌面后的效果

常见图标的基本功能如下:

- "我的电脑":它是进入计算机内部的核心窗口,用户通过它可以对磁盘、文件、文件、实件、等进行管理,"我的电脑"是用户使用和管理计算机的最重要工具。
- "我的文档":它是计算机默认保存文件的文件夹,这些文件和文件夹都是由一些临时文件、没有指定路径的保存文件、下载的Web页等组成。在默认情况下,"我的文

🥢 常用办公软件

档"文件夹的路径为"Documents and Settings\用户名\My Documents"。

- "回收站":用来保存没有被用户永久删除的文件夹或文件夹,用户可以把回收站中的文件恢复到原来的位置或移动到其他的位置,回收站的存在避免了错误操作所带来的风险。
- "Internet Explorer": 使用它用户可以启动Internet Explorer浏览器,访问Internet 资源。

### 🔅 动手做2 认识开始菜单

Windows XP提供一个增强的"开始"菜单,这个"开始"菜单将经常使用的文件和应用 程序组织在一起,以便快速方便地进行访问。用鼠标左键单击"开始"按钮或者按下键盘上位 于"Ctrl"和"Alt"键之间的"Windows"键,在屏幕上会显示出Windows XP的"开始"菜 单,如图1-6所示。

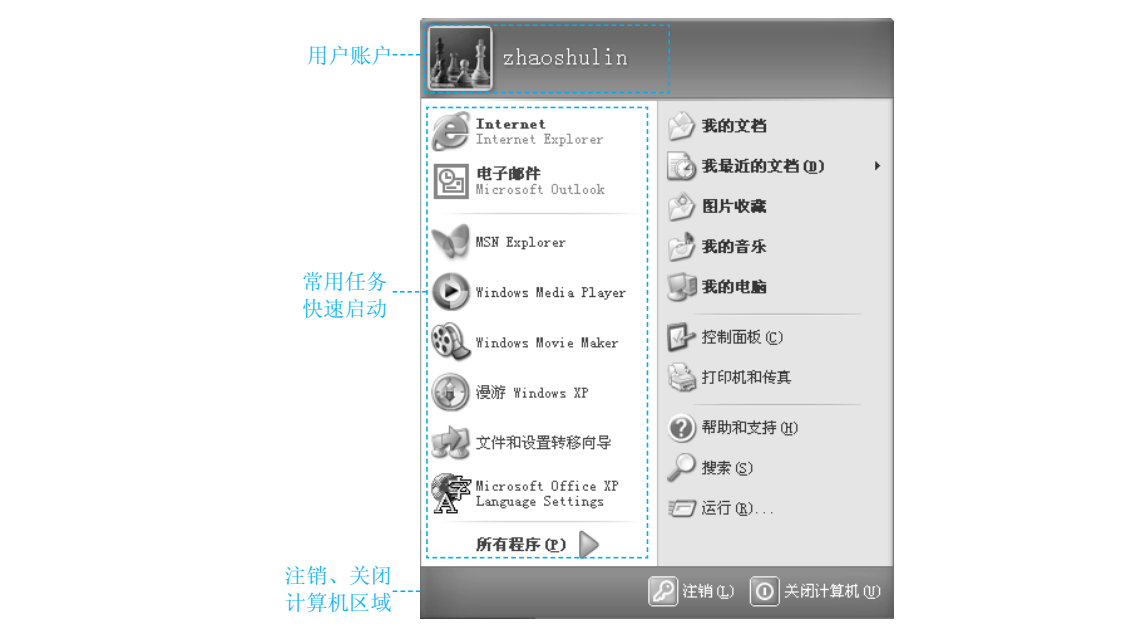

图1-6 "开始"菜单

在"开始"菜单顶部显示的是当前登录用户的账户名称,通过该账户按钮用户可以方 便地对本地账户进行管理。在账户区下面是主要的工作区,在这里集成了包括如"我的电 脑"、"我的文档"等常见任务,同时为用户提供了更多的如"我的音乐"、"图片收藏"、 "Windows Media Player"等许多功能选项,使操作更加简单快捷。用户可以方便地启动计算 机上的某些软件程序,或者进行系统方面的某些设置。

在使用计算机时总有一些程序是经常被用户使用的,为了方便用户的使用,在"开始" 菜单主要工作区的左侧Windows XP为用户设计了一个"常用任务快速启动区",在该区域列 出了用户经常使用任务的快捷方式,在此区域用户可以快速启动常用任务。

在"开始"菜单中,新安装的程序用突出显示来表示,因此用户很容易看出哪些程序是 新安装的程序,哪些是以前安装的程序,如图1-7所示。

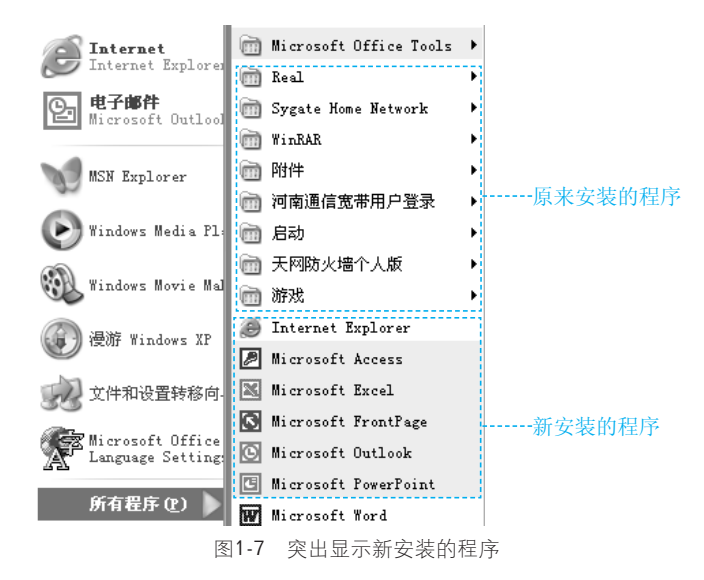

在"开始"菜单的底部是用户注销和关闭计算机的区域,在此用户可以进行用户的切换 关闭、重启计算机等操作。

### 🔅 动手做3 了解任务栏

初始的任务栏在屏幕的底端,在任务栏的最左边是带有Windows XP标志的"开始"按钮,在任务栏的最右边有时间和网络连接等图标。这些图标程序在不活动时会自动隐藏,使任务栏显得简洁,如图1-8所示。

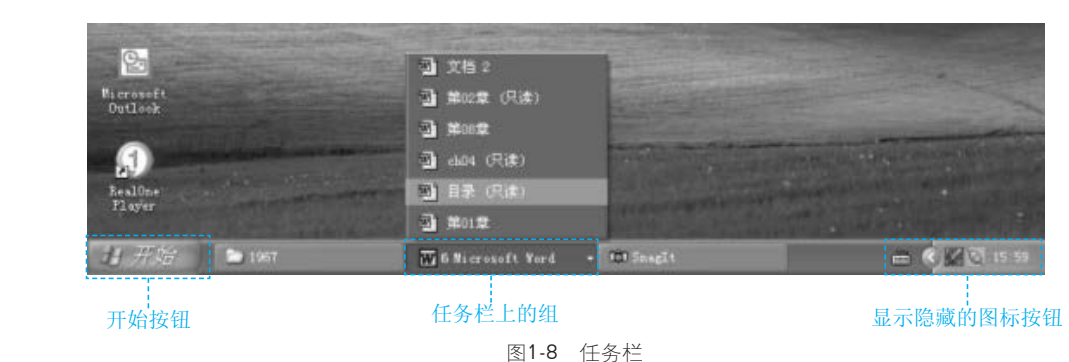

任务栏为用户提供了快速启动应用程序、文档及其他已打开的窗口的方法。在Windows XP中采用了工作组的方法扩充了任务栏,也使得管理上更为方便、简洁。工作组方案就是将同一类型的程序放在一起,例如把Word文件组合在一起,Internet Explorer视窗又组合在一起,Windows XP会以卷动式功能表来收藏它们。对打开的每个应用程序,任务栏上都出现一个图标按钮,单击任务栏上的图标按钮即可切换到相应的应用程序。如果要切换的应用程序存在于组中,单击任务栏中组的下拉箭头将会显示出该组中所有程序的列表,单击相应的图标即可切换到相应的应用程序。

### 巩固练习

1. 在桌面上显示"我的电脑"和"回收站"两个图标。

2. 观察一下"开始"菜单中哪些程序是新安装的。

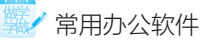

## 项目任务1-3 Windows XP窗口的基本操作

### 探索时间

在桌面上使用鼠标左键双击"我的电脑"图标打开"我的电脑"窗口,在"我的电脑" 窗口界面观察窗口由哪些基本部分组成。

### 🔆 动手做1 了解窗口的基本构成

窗口是屏幕上的一个长方形区域,用户可以在窗口中查看程序、文件、文件夹、图标或 者在应用程序窗口中建立自己的文件。例如在开始菜单中选择"我的电脑"命令就可以打开如 图1-9所示的"我的电脑"窗口。在Windows XP中所有的窗口都具有相同的基本构造,对它们 的操作也是一样的,这样用户可以方便地管理自己的工作。

在Windows XP中所有的窗口都具有相同的基本构造,对它们的操作都是一样的,这样用 户便可以快捷地管理工作。

这里以"我的电脑"窗口为例简单介绍一下窗口的构成,单击"开始"按钮,打开"开始"菜单。在菜单中选择"我的电脑"命令或直接在桌面上用鼠标双击"我的电脑"图标,打开"我的电脑"窗口,如图1-9所示。

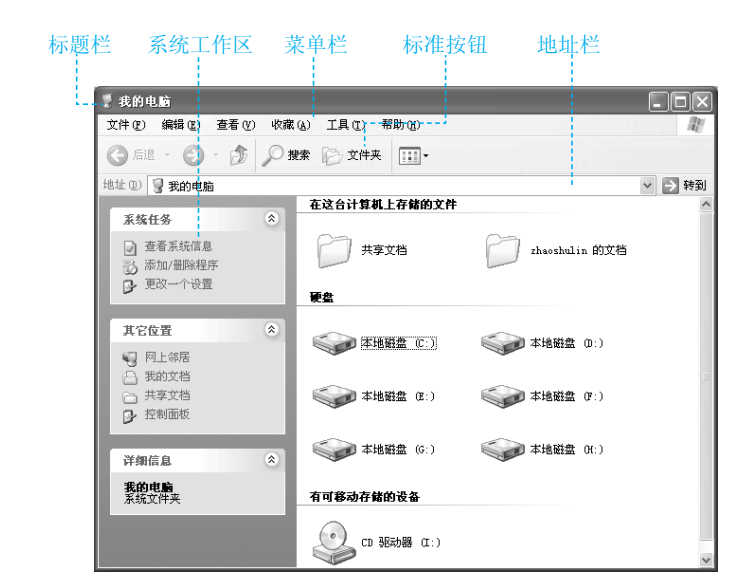

图1-9 "我的电脑"窗口

"我的电脑"窗口主要由标题栏、菜单栏、标准按钮、地址栏和系统工作区等部分 组成。

标题栏:标题栏位于窗口的最顶端,在标题栏的左端标明了窗口的名称。在标题栏中的 右面有最小化按钮,最大化按钮以及窗口关闭按钮。在Windows中可以同时打开多个窗口,但 只存在唯一的活动窗口,只有活动窗口才能接收鼠标和键盘的输入,活动窗口的标题栏将会以 醒目的蓝颜色表示,如果标题栏呈灰色,则该窗口是非活动窗口。

菜单栏: 在菜单栏中有文件、编辑、查看、收藏、工具、帮助等菜单,这些菜单中几乎 包含了对窗口操作的所有命令。 标准按钮:标准按钮位于菜单栏的下面,在这里放置了最常用的一些工具按钮,单击这些按钮可以快速地执行某一操作,它使用户工作起来更快捷、方便。

地址栏: 在地址栏中显示了当前窗口所处的位置, 在地址栏中输入一个地址单击"转 到"按钮窗口将转到该地址所指的位置。

系统工作区: 该区域又被分为三个小的区域,即系统任务区、其他位置区和详细信息 区。在系统任务区中显示的是一个智能化的链接菜单。系统会很"聪明"地将用户在某种状态 下可能用到的链接式命令菜单显示出来,即不同的情况会显示不同的链接菜单。

### 🔅 动手做2 认识控制面板

单击"开始"按钮,打开"开始"菜单。在菜单中选择"控制面板"命令,打开"控制 面板"窗口。Windows XP的"控制面板"在设计上采用了分类视图的分类方式。这种分类方 式使用了以任务为中心的方法,突出了常用和故障排除任务。它显示了9个类别供用户选择, 同时带有清楚的导航路径,可以将用户直接带到要更改的设置处。单击类别的链接在下一级别 的页面提供了共同的常用任务,并含有交叉链接及多个切入点,从而使用户能更容易地查找内 容,如图1-10所示为分类视图方式的"控制面板"窗口。

如果用户更喜欢经典的控制面板界面布局,可以单击窗口左侧的"切换到经典视图"选项切换到经典的控制面板窗口视图,如图1-11所示。

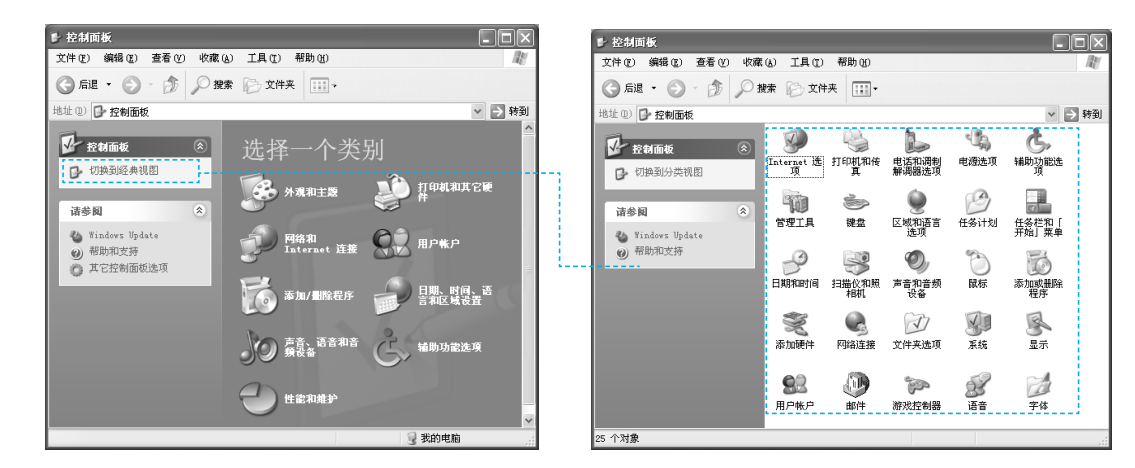

图1-10 分类视图控制面板

### 🔅 动手做3 窗口的最大化和最小化

在每一个窗口标题栏的都会有最大化 □、最小化 □、关闭按钮 ⊠。使用这 3 个按钮可以迅速改变窗口的大小。

如果单击最大化按钮可以将窗口放大到它的最大尺寸。

如果单击最小化按钮可以将窗口缩小为任务栏上的一个按钮。

如果单击关闭按钮可以将当前窗口关闭。

当窗口变为最大化后,用户可以看到最大化按钮会变为 回。这是还原按钮,单击该按钮 窗口又恢复为最大化前的大小。

### 🔆 动手做4 移动窗口

当用户同时打开多个窗口时,移动窗口也变得十分重要,移动窗口可以改变窗口的位

图1-11 经典视图控制面板

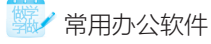

置,以方便操作的进行。用户可以使用鼠标来移动窗口,将鼠标指针定位到窗口的标题栏上, 按住鼠标左键不放拖动鼠标至目标处时,释放鼠标即将窗口移动至新的位置。

### 🔆 动手做5 改变窗口大小

有时候使用最大化按钮和还原按钮得到的窗口尺寸不符合特定的要求,此时用户可以使 用鼠标拖动窗口的边框改变窗口的尺寸。

将鼠标放到窗口边框的不同位置鼠标会显示为不同的情况:

- 将鼠标指针定位在窗口的上下边框时,鼠标 指针将会变为垂直的双向箭头,此时按住鼠 标左键不放拖动鼠标可以改变窗口的高度。
- 将鼠标指针定位在窗口的两侧的边框时,鼠 标指针将会变为水平的双向箭头,此时按住 鼠标左键不放拖动鼠标可以改变窗口的宽 度。
- 将鼠标指针定位在窗口边框的四个角时,鼠 标指针将会变为斜线双向箭头,此时按住鼠 标左键不放拖动鼠标可以改变窗口的高度和 宽度,如图1-12所示。

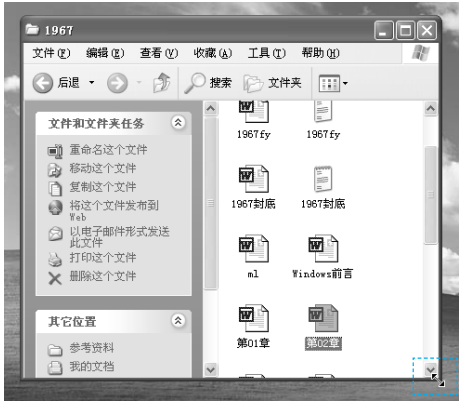

图1-12 使用鼠标改变窗口大小

### 🔆 动手做6 关闭窗口

在完成一个使用窗口时应关闭它,这样可以节省内存,加速Windows XP的运行速度,并 保持桌面的整洁。

关闭窗口的方法很简单,只需要单击标题栏上的关闭按钮即可关闭窗口。

### 巩固练习

比较一下"我的电脑"窗口和"控制面板"窗口有何不同。

## 项目任务1-4 使用菜单命令

### 探索时间

在打开菜单时会发现有些菜单命令的后面有一个黑三角,有些菜单命令的颜色为浅灰 色,有些菜单命令的后面有3个小圆点,有些菜单命令的前面有一个对号或者一个小黑点,这 些标识分别表示什么?

#### 🔆 动手做1 使用菜单命令

用户将鼠标指向某一菜单并单击该菜单项时通常会出现一个下拉菜单。例如在"我的电脑"窗口选择并单击"查看"菜单项就会出现如图1-13所示的下拉菜单,在下拉菜单中用户可以选择需要的菜单命令。

如果在某一菜单命令的后面有一个指向右方的黑三角 **>**,表明在该菜单命令后面还有子菜单,当用户指向该菜单命令时就会出现子菜单,如图1-13所示。

如果在菜单命令的前面有一个对号 ✔或者一个小黑点 ●,表明该菜单命令正处于有效状态。如果在菜单命令的后面有3个小圆点···,表明单击此菜单命令后将会打开对话框。

如果用户看到某些菜单命令的颜色变为浅灰色,表示该菜单命令现在不能使用。

### 🔆 动手做2 使用快捷菜单

快捷菜单是在右击鼠标后出现的菜单内容,因为菜单中的选项都与右击时鼠标指针指向 的对象有关,所以称此菜单为"快捷菜单"。例如,在桌面右击鼠标,弹出的快捷菜单中,所 有命令都是与屏幕有关的命令,如图1-14所示。

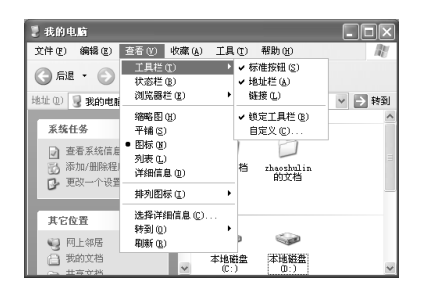

图1-13 查看下拉菜单

| 刷新(置)                |        | 大小(S)<br>米利(R)                                            |
|----------------------|--------|-----------------------------------------------------------|
| 粘贴 (2)<br>粘贴快捷方式 (S) |        | 修改时间创                                                     |
| 撤销册除(U)              | Ctrl+Z | 按組排列 (G)                                                  |
| NVIDIA Control Panel |        | ✓ 自动排列 (A) ✓ 对齐到网格 (L)                                    |
| 新建(2) 🕨 🕨            |        |                                                           |
| 属性 (3)               |        | <ul> <li>在桌面上锁定 Web 项目(I)</li> <li>运行桌面清理向导(B)</li> </ul> |

## 项目任务1-5 运行应用程序

### 探索时间

小明想运行注册表,但是他在"开始"菜单中找不到相关命令,在桌面上也找不到快捷 图标,他该如何做才能运行注册表?

### 🔆 动手做1 在开始菜单中启动

一般情况下用户所做的工作需要运行专门的程序进行。例如,用户需要编辑一篇文档, 此时用户可以启动文字处理软件Word 2010。

通常情况下,当用户需要应用某个应用程序时需要把它安装在计算机上。安装后的程序都会出现在"开始"菜单中,所以用户在"开始"菜单中找到它的位置即可将它启动。

例如在"开始"菜单中启动Word 2010,具体方法如下:

Step 01 单击"开始"按钮,在"开始"菜单中将鼠标指向"所有程序",出现一个子菜单。

Step 02 在子菜单列出了程序项和其他的

子菜单,里面包含了大部分已安装的软件 和应用程序的快捷方式,这里指向 "Microsoft Office"。

Step13 在"Microsoft Office"的子菜单中 找到"Microsoft Word 2010",如图1-15 所示。

Step04 单击"Microsoft Word 2010", 即可启动程序。

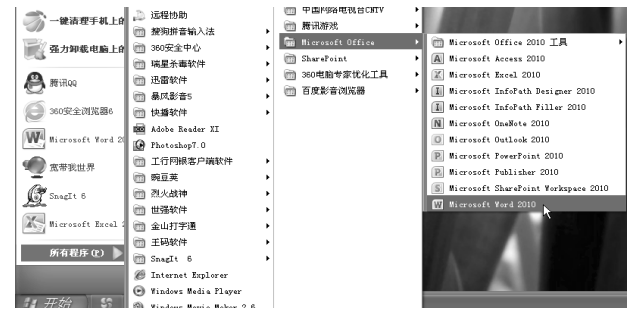

图1-15 在"开始"菜单中运行程序

### 提示

对于经常使用的应用程序在"开始"菜单的常用任务快速启动区将会显示它的图标,用户直接单击 它即可启动程序。

### 🔅 动手做2 使用桌面图标启动

有一些应用程序在安装时会自动在桌面生成一个该程序的快捷方式,使用鼠标直接双击快捷方式也可启动相应的程序。

并不是所有的应用程序在安装时都会在桌面生成快捷方式,对于一些常用的程序用户可 以在桌面添加它的快捷方式方便程序的启动,例如要创建应用程序Word 2010的桌面快捷方 式,具体方法如下:

Step 01 在 "开始" 菜单的 "所有程序" 子菜单中找到 "Microsoft Word 2010" 程序项。

Step []2) 在该程序上单击鼠标右键,弹出一个快捷菜单如图1-16所示。

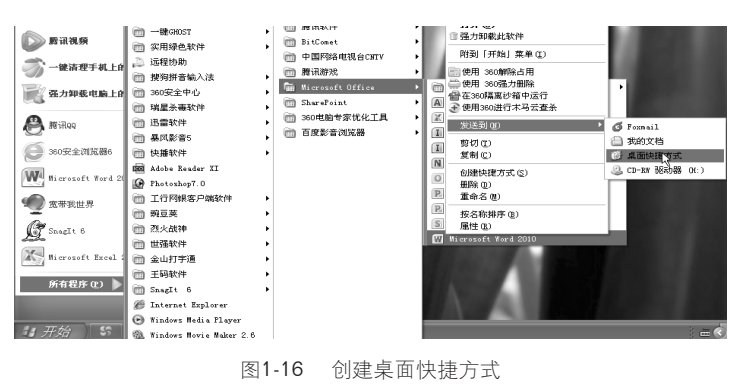

Step 03 在快捷菜单中选择"发送到"子菜单中的"桌面快捷方式"命令,即可在桌面上创建一个 "Microsoft Word 2010"的快捷方式图标。

### 🔅 动手做3 使用"运行"命令

在 Windows 环境下有一些特殊的程序,不存在于"开始"菜单中,使用常规的方法不能将它 们启动,例如运行注册表,此时可以使用"运行"命令来启动这些特殊的程序,具体的方法如下:

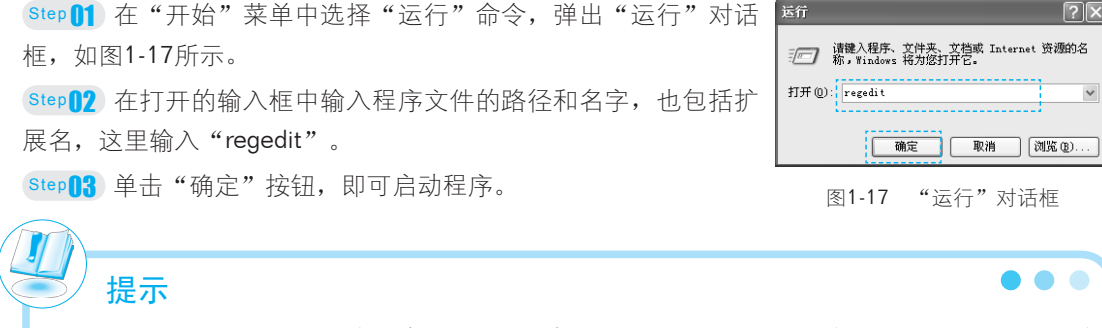

如果不能确切知道程序文件的细节,也可以单击"浏览"按钮,在出现的对话框中选择要运行的 程序。 巩固练习

把"开始"菜单中的某个常用程序创建桌面快捷方式。

## 项目任务1-6 认识对话框

### 探索时间

在菜单命令中单击后面有3个小圆点的菜单命令打开对话框,观察一下对话框和窗口有哪些区别?

### 🔆 动手做1 认识列表框

在Windows环境下,当用户执行某些操作时,系统会出现一个临时窗口,在该临时窗口 中会出现一些选项或者一些提示供用户进行选择,这种临时窗口就被称为对话框。

对话框的组成和窗口有类似之处,例如都有标题栏,但是对话框比窗口更加简洁和直观,对话框有列表框、输入框、单选按钮、复选框和选项卡等类别。

在一个对话框中有时会出现一个方框,并在右边有一个向下的箭头标志▼,当用户单击 该方框时,就会出现一个具有多项选择的列表。用户可以从中选择其中的一个选项,这一类列 表称之为列表框,如图1-18所示。

## 

### ≫ 动手做2 认识复选框

有时,在一个对话框中会列出多项的选择选项,用户可以在其中选择一项或多项,这一 类对话框被称为复选框,如图1-19所示。

查找和替换

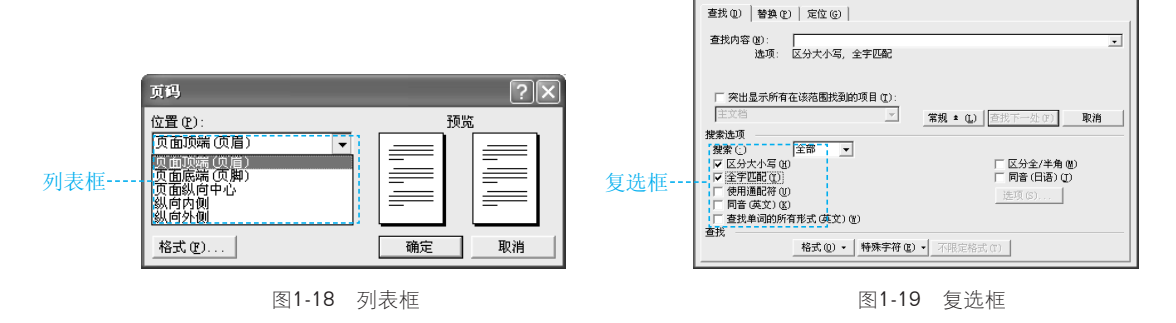

在复选框中单击某一个项目时,在该选项前面的方框中将出现一个对号标志,表示该选项已被选中。如果要取消所选中的项目,只需再次单击该选项即可。

**?** 

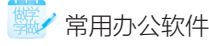

#### 🔆 动手做3 认识单选按钮

在某些项目中有若干个选项,其标志是前面有一个圆环,当用户选中某个选项时,出现 一个小实心圆点表示该选项被选中,如图1-20所示。在单选按钮选择项中,只能选中其中一 项,这和复选框是不同的。

#### 送 动手做4 认识输入框

如图1-21所示为输入框,在输入框中单击鼠标时会出现插入点,用户可以直接在输入框 中输入文字或文本信息。

#### 送 动手做5 认识选项卡

对话框中的选项设置可能会很多,选项卡则是对话框中的功能的进一步详细的分类,它 将对话框中的选项设置分为不同的子功能放到一个选项卡页面。如果用户希望设置不同的子功 能,可以单击该类别的选项卡进入相应的页面进行设置。如图1-22所示便是选项卡的示例。

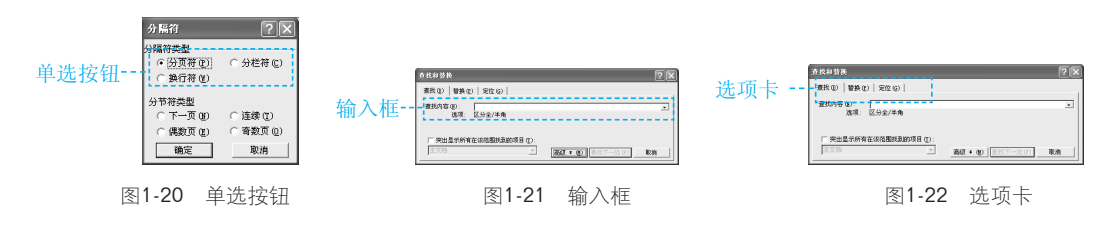

#### 🔆 动手做6 对话框的移动和关闭

如果对话框影响了工作可以将其移动到其他位置,将鼠标定位在对话框的标题上按住鼠 标左键拖动,到达目标位置后在松开即可。

对话框的关闭方式主要有以下两种:

- 如果在对话框中对其中的选项进行了设置,并希望将该设置保存此时可以单击"确定"按钮关闭对话框。
- 如果用户要取消在对话框中所作的修改,可以单击"取消"按钮,或者直接在标题栏 上单击"关闭"按钮关闭对话框。

### 巩固练习

- 1. 打开一个对话框,观察对话框中有哪些类别。
- 2. 单击对话框的"帮助"按钮,查看帮助信息。

## 项目任务1-7 输入法设置

### 探索时间

小明的计算机中没有搜狗拼音输入法,而小明习惯使用这种输入法。小明想使用语言栏的 "设置"命令来安装搜狗拼音输入法,他是否能安装成功?如果不能安装,他应如何进行安装?

### 送 动手做1 输入法安装

Windows XP自带了多种中西文输入法,但是只是安装了常用的几种,如果用户对这些输

入法不习惯时可以安装自己习惯的输入法。

安装输入法的具体步骤如下:

Step 01 在语言栏上单击"设置"按钮 ➡,在出现的菜单中选择"设置"命令,出现"文字服务和 输入语言"对话框,如图1-23所示。

Step 02 在对话框中单击"添加"按钮,出现"添加输入语言"对话框,如图1-24所示。

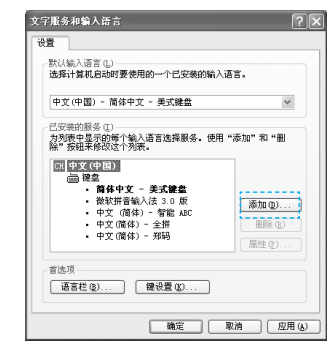

图1-23 "文字服务和输入语言"对话框

| 漆加輸入语言                    | ?×     |
|---------------------------|--------|
| 输入语言 (I):<br>中文 (中国)      | *      |
| 键盘布局/输入法(8):<br>中文(简体)-双拼 | ~      |
| ·                         | <br>取消 |

图1-24 "添加输入语言"对话框

Step 03 在"键盘布局/输入法"下拉列表中选择一种输入法,如选择"双拼"。 Step 04 单击"确定"按钮回到"文字服务和输入语言"对话框,单击"确定"按钮。

教你一招

用户还可以在输入法图标上单击鼠标右键,在快捷菜单中选择"设置"命令,也可打开"文字服务 和输入语言"对话框。

### / 提示

这种安装只能安装Windows XP自带的输入法,如果要安装其他的输入法,例如五笔、搜狗拼音等输入法则需使用相应的软件进行安装。

### 🔅 动手做2 输入法的切换

默认情况下,刚进入到系统中时出现的是英文输入法,用户可以 使用鼠标单击任务栏右端的语言栏上的语言栏图标 ■,弹出当前系统 已装入的输入法菜单,如图1-25所示,单击要选择的输入法。

| ~ | 中文             | (中国)        |  |  |  |
|---|----------------|-------------|--|--|--|
| 5 | 搜狗             | 拼音输入法       |  |  |  |
| 围 | 微轫             | 2拼音输入法 2007 |  |  |  |
| 廲 | 智能ABC输入法 5.0 版 |             |  |  |  |
| ē | 极点             | (五笔7.13     |  |  |  |
|   | 显示             | (语言栏 (S)    |  |  |  |
| č | ii ii          | 今会野県の多い     |  |  |  |

图1-25 选择输入法

### 教你一招

用户可以使用"Ctrl+Shift"组合键在英文及各种中文输入法之间进行切换,用"Ctrl+空格键"可以在当前中文输入法和英文输入法之间切换。

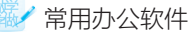

### 提示

用户如果要在多个应用程序中输入汉字,则必须在每一个应用程序中启动所需要的输入法。

### 🔅 动手做3 输入法的状态条

当打开一种输入法后,在屏幕左下方就会出现一个输入法状态条,如图1-26所示就是智能ABC输入法的状态条。

输入法状态条表示当前的输入状态,可以通过单击它们来切换输入状态。虽然每种输入 法所显示的图标有所不同,但是它们都具有一些相同的组成部分,通过对输入法状态条的操 作,可以实现各种输入操作。

@: 中英文切换按钮,单击它可以在当前输入法和英文输入法之间进行切换。

标准:输入方式切换按钮,单击它可以在当前输入法的不同输入方式之间进行切换。

▶: 全角/半角切换按钮,单击它可以在全角/半角文字的输入方式之间进行切换。全角 方式是指输入的所有键盘字符和数字都是纯中文方式,数字、英文字母、标点符号需要占据一 个汉字的宽度。在半角方式下数字、英文字母、标点符号则是西文方式,它们占据一个西文字 符的宽度,如图1-27所示。

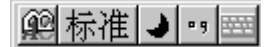

图1-26 智能ABC输入法状态条

全角输入: AaBbCc123 半角输入: AaBbCc123

图1-27 全角输入和半角输入

···: 中西文标点符号切换按钮,单击它可以在中文和西文的标点符号之间进行切换。 ···: 软键盘按钮,单击它出现软键盘,使用软键盘可以输入一些特定的符号。

## 项目任务1-8 注销用户

### 探索时间

小明的Windows XP系统中有两个用户账户,他怎样操作可以在不重新启动计算机的情况 下从一个账户登录到另外一个账户?

Windows XP是一个支持多用户的操作系统,它允许多个用户登录到计算机系统中。每个 用户都可以对系统进行自己的个性化设置,并且不同的用户之间互相不影响。

为了方便不同的用户快速登录计算机,Windows XP提供 了注销功能。使用注销功能,可以使用户在不重新启动计算机 的情况下实现多用户快速登录,这种登录方式不但方便快捷, 而且减少了对硬件的损耗,可以延长计算机的使用寿命。

注销已登录用户的具体方法如下: Step 11 在"开始"菜单中选择"注销"命令,出现如图1-28所示的对话框。

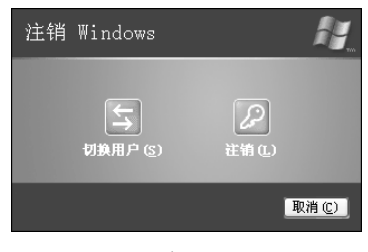

图1-28 "注销Windows"对话框

H

꼸

取消

Step 02 单击"注销"按钮,系统保存设置并关闭当前登录用户,此时用户可以用新的账户登录。 Step 03 单击"切换用户"按钮,当前用户不关闭,此时用户可以切换到另外一个账户的环境下。

## 项目任务1-9 退出系统

### 探索时间

在计算机上的操作完毕后,小明按下主机箱上的电源 开关来关闭计算机,他关闭计算机的方法是否正确?如果不 正确应该如何关闭计算机?

当用户在计算机上的操作完毕后,可以正确地将它关闭。在"开始"菜单中选择"关闭计算机"命令,弹出如图1-29所示的对话框。

在对话框中用户可以对计算机进行如下操作:

图1-29 "关闭计算机"对话框

关闭计算机

待机(S)

● 单击"待机"按钮,显示器和硬盘将关闭,但用户正在处理的信息存储在内存中,这 样用户很快就可以从停止状态恢复到继续处理这些信息的状态。

- 单击"关闭"按钮,系统将停止运行,保存当前的设置并自动关闭电源。
- 单击"重新启动"按钮,计算机将关闭并重新启动计算机。

### 提示

在计算机操作过程中,有时发生错误,出现计算机运行速度过慢等现象,这时可以选择"重新启动"计算机。

### 巩固练习

- 1. 重新启动计算机。
- 2. 让计算机处于待机状态。

## 📎 课后练习与指导

#### 一、选择题

- 1. 下列说法正确的是()。
  - A. 用户通过"我的电脑"窗口可以对磁盘、文件、文件夹等进行管理
  - B. "我的文档"是计算机默认保存文件的文件夹
  - C. "回收站"是用来保存被用户永久删除的文件或文件夹
  - D. "Internet Explorer"可以使用户启动Internet Explorer浏览器
- 2. 按下键盘上的() 键可以打开"开始"菜单。
- A. Ctrl B. Alt C. Windows D. Insert
- 3. 下列哪些项目是"我的电脑"窗口的组成部分? ( )

第 常用办公软件

A.标题栏 B.菜单栏 C.地址栏 D.任务栏
4.将鼠标指针定位到窗口的()上,按住鼠标左键不放拖动鼠标至目标处时,释放鼠标可将窗口移动至新的位置。

A. 标题栏 B. 菜单栏 C. 地址栏 D. 状态栏

5. 下列关于对话框的说法错误的是()。

A. 在对话框的列表框中会有多项选择的列表

- B. 在对话框的文本框中用户可以输入文本
- C. 复选框可以多选一
- D. 选择了单选框后就不能再选择复选选项或其他单选选项

6. 下列关于输入法的说法正确的是()。

- A. 使用 "Ctrl+Shift" 组合键可以在英文及各种中文输入法之间进行相互切换
- B. 使用"Ctrl+空格键"组合键可以在当前中文输入法和英文输入法之间相互切换
- C. 用户如果要在多个应用程序中输入汉字,则启动一次所需要的输入法即可

D. 利用"添加输入语言"对话框可以安装所有的输入法

#### 二、填空题

1. 在"开始"菜单的顶部显示的是\_\_\_\_\_,在开始菜单主要工作区的左侧Windows XP为用户设计了一个\_\_\_\_\_,在"开始"菜单中,新安装的程序用\_\_\_\_\_。

**2.** 在任务栏的最左边是\_\_\_\_\_\_,在任务栏的最右边有\_\_\_\_\_和网络连接等 图标。

3. "我的电脑"窗口的系统工作区分为系统任务区、其他位置区和\_\_\_\_\_。

如果在某一菜单命令的后面有一个指向右方的黑三角 → 表明在该菜单命令后面还有
 如果在菜单命令的后面有3个小圆点表明单击此菜单命令后将会\_\_\_\_\_。

5. 在"开始"菜单中选择\_\_\_\_\_命令,弹出"运行"对话框。

**6.** 在任务栏上使用鼠标右键单击语言栏图标,在出现的菜单中选择\_\_\_\_\_命令,出现"文字服务和输入语言"对话框。

7. 在"开始"菜单中选择\_\_\_\_\_命令,然后在出现的对话框中可以切换用户。

8. 在"开始"菜单中选择\_\_\_\_\_命令,然后在出现的对话框中可以重新启动计算机。

#### 二、简答题

1. 最常用的启动应用程序的方法是什么?

- 2. "我的电脑"窗口主要由哪几部分组成?
- 3. 任务栏的主要作用是什么?
- 4. 在对话框中主要有哪些类别?
- 5. 如何安装输入法?

6. 如何将计算机待机?

#### 四、实践题

练习1:打开"我的电脑"窗口,对其进行最大化、最小化、改变大小的操作。

练习2:安装(删除)微软拼音输入法。

练习3: 改变桌面上"我的电脑"图标的形状。

练习4:重新启动计算机。